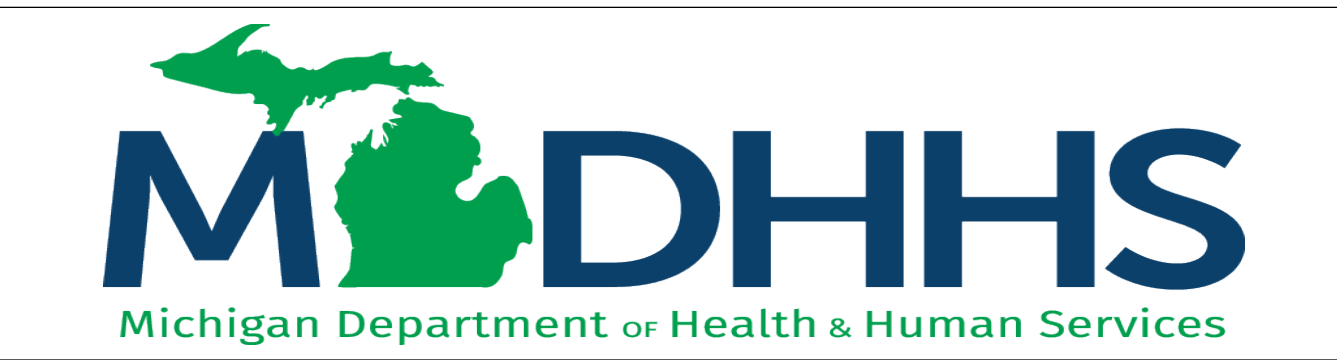

# CSHCS - Document Management Portal (DMP)

"Working to protect, preserve and promote the health and safety of the people of Michigan by listening, communicating and educating our providers, in order to effectively resolve issues and enable providers to find solutions within our industry. We are committed to establishing customer trust and value by providing a quality experience the first time, every time."

-Provider Relations

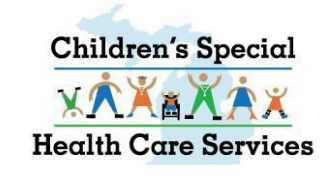

# DOCUMENT MANAGEMENT PORTAL (DMP) CHILDREN'S SPECIAL HEALTH CARE SERVICES (CSHCS) USER GUIDE FOR PROVIDERS

# What Is CSHCS?

- Children's Special Health Care Services (CSHCS) works to provide access and guidance to families of children and some adults with special needs to obtain health care and support services related to specific medical conditions that require specialty care.
- CSHCS helps strengthen and support children and youth with special health care needs and their families. The program helps families pay for medical care and treatment related to the child's CSHCS-qualifying condition. We also guide families through the systems of care and connect them with other community-based programs and services.
- To be eligible for CSHCS, children must have a qualifying medical condition, live in Michigan and be 20 years old or under. There is no age restriction for Cystic Fibrosis and Hemophilia. Families of all incomes can enroll their child, including those with other health insurance.

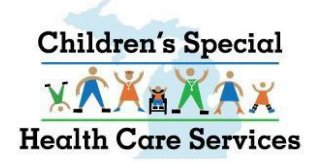

# **Document Management Portal (DMP)**

- **Document Management Portal (DMP)** provides a browser-based interface to submit medical reports to Children's Special Health Care Services (CSHCS) for program eligibility, renewal and provider authorization.
- DMP has replaced EZ Link for submitting documentation to CSHCS.
- Users accessing the DMP can:
  - send and receive messages pertaining to submitted documents
  - view documents and associated correspondence history.
- Every message must be associated to a document.

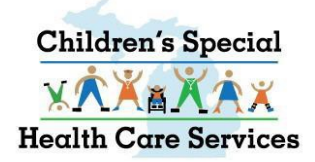

## **Document Management Portal (DMP)**

- Using CSHCS Document Types and Document Titles is the solution for transferring documents into the permanent State of Michigan repository, FileNet. Every document received will be indexed with a Document Type and Document Title.
- Documents uploaded in the DMP with the CSHCS Document Type and Document Title assigned by the provider go directly to the appropriate CSHCS queue for processing.
- Documents that are faxed or mailed to CSHCS will take longer to process since the Document Type and Document Title must be manually assigned.

### ACCESSING THE DMP

### Log into CHAMPS

#### 👤 Uatsg1,Uatsg1 👻

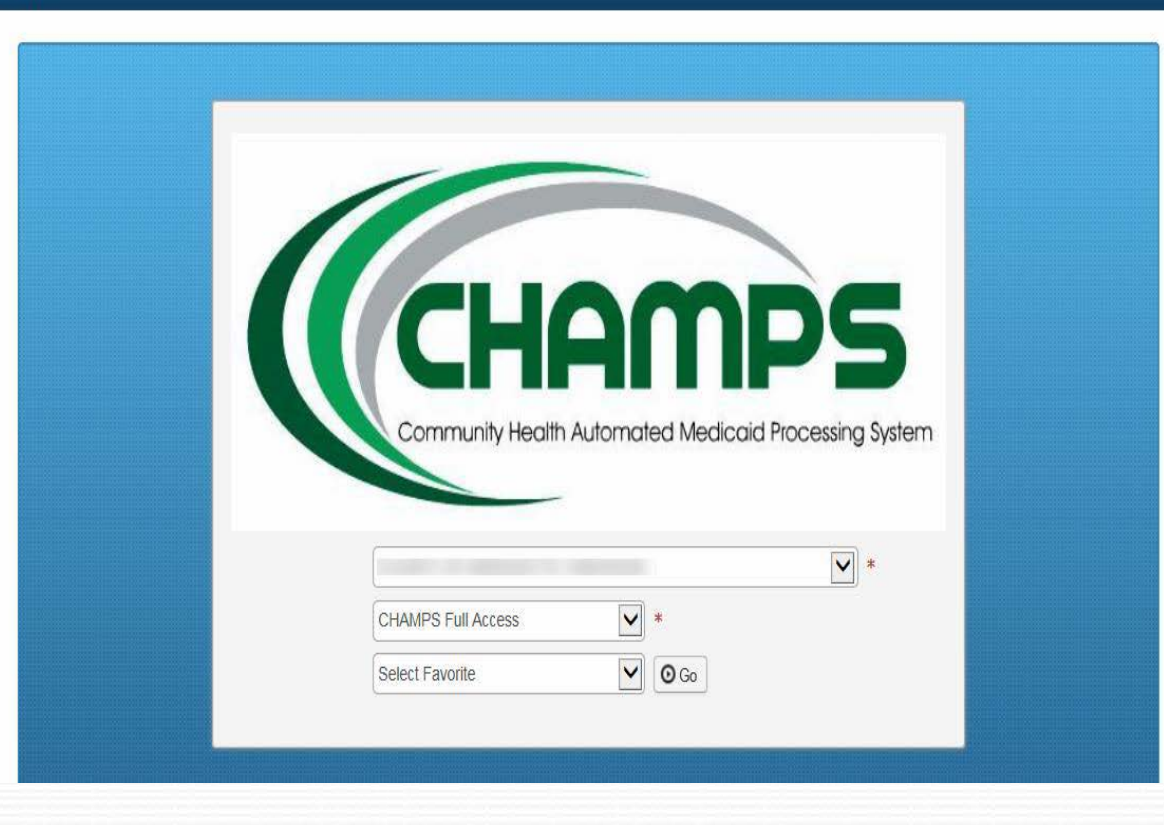

### Select EXTERNAL LINKS

| CHAMPS K My Inbox Provider Claims Member PA                                                                                                    |              |         |                     |       |             |                 |        |
|----------------------------------------------------------------------------------------------------|--------------|---------|---------------------|-------|-------------|-----------------|--------|
| L Uatsg1,Uatsg1 → Latsg1,Uatsg1 → Latsg1 → Latsg1 → La | s <b>-</b> ★ | My Favo | orites <del>•</del> |       | 🖨 Prin      | t 🕻             | ) Help |
| > Provider Portal                                                                                                    |              |         |                     |       |             |                 |        |
| NPI: Name:                                                                                                    |              |         |                     |       |             |                 |        |
| C Latest updates                                                                                                    |              | Caler   | ndar                |       |             |                 | ^      |
| System Notification                                                                                                    |              | 09      | :58                 | AM    | 4 N<br>Frid | arch 2016<br>ay | 5      |
| Due to system maintenance, the CHAMPS system will be down                                                                                                    |              |         | 201                 | 6 Mai | rch         |                 |        |
| Thursday, December 31st between 8:00 PM EST and 11:59 PM EST.                                                                                                    | Мо           | Tu      | We                  | Th    | Fr          | Sa              | Su     |
|                                                                                                    |              | 1       | 2                   | 3     | 4           |                 |        |
| This outage will affect CHAMPS system access for all functionality.                                                                                                    | 7            | 8       | 9                   | 10    | 11          |                 |        |
|                                                                                                    | 14           | 15      | 16                  | 17    | 18          |                 |        |
|                                                                                                    | 21           | 22      | 30                  | 31    | 20          |                 |        |
|                                                                                                    |              | +       | T                   | Today | 1           | +               |        |
| III My Reminders                                                                                                    |              |         |                     |       |             |                 |        |
| Filter By 🔽 🖸 Go 🗎 Save Filters 🔻                                                                                                    |              |         |                     |       |             |                 |        |

### From the EXTERNAL LINKS drop down menu, select Document Management Portal

| CHAMPS K My Inbox Provider Claims Member PA -                                                                                                    |                                                                                                    |                                          |                                        |                                               |                               |                                                |                                              |                                      | > |
|----------------------------------------------------------------------------------------------------|----------------------------------------------------------------------------------------------------|------------------------------------------|----------------------------------------|-----------------------------------------------|-------------------------------|------------------------------------------------|----------------------------------------------|--------------------------------------|---|
| L Uatsg1,Uatsg1 →                                                                                                    | Note Pad 🔇 External Links 🗸                                                                                                    | *                                        | My Fav                                 | vorites                                       | •                             | 🖨 Prir                                         | ıt                                           | 🛛 Hel                                | þ |
| <ul> <li>&gt; Provider Portal</li> <li>NPI: Name:</li> <li>C Latest updates</li> <li>System Notification</li> <li>Due to system maintenance, the CHAMPS system will be Thursday, December 31st between 8:00 PM EST and 11:3</li> <li>This outage will affect CHAMPS system access for all full</li> </ul>                                                                                                    | Adult Foster Care<br>CRNA<br>DocFinder License Verification<br>Document Management Portal<br>EPLS Federal Sanctions<br>Home Help Provider Resources<br>MAIN<br>MDHHS web site<br>Medicaid Code and Rate Reference<br>Michigan Provider License<br>NPPES | <b>III</b><br><b>Mo</b><br>7<br>14<br>21 | Cale<br>09<br>Tu<br>1<br>8<br>15<br>22 | endar<br>20<br>20<br>We<br>2<br>9<br>16<br>23 | AM<br>16 Ma<br>10<br>17<br>24 | 4 M<br>Fri<br>rch<br>Fr<br>4<br>11<br>18<br>25 | March 20<br>day<br>Sa<br>5<br>12<br>19<br>26 | ▲<br>16<br>5u<br>6<br>13<br>20<br>27 | ^ |
| Image: My Reminders       Filter By       Image: Organization of the second second secon | National Practitioner Data Base<br>OIG Federal Sanctions<br>Taxonomy Codes<br>USPS<br>Washington Publishing Company                                                                                                    | 28                                       | 29                                     | 30                                            | 31<br>Today                   | 1                                              | -                                            | •                                    | ~ |

|                 | CHAMPS K My Inbox + Provide                            | ▼ Claims▼ Member▼ PA▼                                           |              |                                                                                                    | >                                                                                                    |
|-----------------|--------------------------------------------------------|-----------------------------------------------------------------|--------------|----------------------------------------------------------------------------------------------------|----------------------------------------------------------------------------------------------------|
|                 | 👤 Uatsg1,Uatsg1 👻                                      | 👌 https://sson01.mdch.state.mi.us/ - Search - Internet Explorer | . 🗆 🗙 Ist    | ★ My Favorites <del>+</del>                                                                                                    | 🖨 Print 🛛 💿 Help                                                                                      |
|                 | > Provider Portal                                      | Click on thisdropdown                                           | s 🗸 🔺        |                                                                                                    |                                                                                                    |
|                 | NPI:                                                   | Document Manageme<br>Friday, Marc                               | ent Portal   | 1                                                                                                    |                                                                                                    |
|                 | C Latest updates                                       | Online Document Submission Return to                            | CHAMPS       | III Calendar                                                                                                    | ^ ^                                                                                                   |
| A new<br>Window | System Notification                                    | Search Documents Document Upload   Messages   FAX Cover SI      | heet         | 🥥 09:59 A                                                                                                    | 4 March 2016<br>Friday                                                                                |
| Onong           | Due to enanc                                           | Documents Search                                                |              | 2016                                                                                                    | March                                                                                                 |
| Opens           | Thursday, December 31st<br>This outage will affect CH/ | Document Select V Document Type : Document                      |              | Mo         Tu         We         Ti           1         2         3           7         8         9         10                  | Fr         Sa         Su           4         5         6           0         11         12         13 |
|                 |                                                        | Sender Sender Phone :                                           |              | 14         15         16         17           21         22         23         24           28         29         30         31 | 18         19         20           4         25         26         27           1                     |
|                 |                                                        | NPI : Beneficiary ID :                                          |              | + Tod                                                                                                    | lay 🔶                                                                                                 |
|                 | My Reminders       Filter By                           | Date of Date of Service Trom :                                  |              |                                                                                                    |                                                                                                    |
|                 |                                                        | Loaded Include<br>On : History :                                |              |                                                                                                    | ~                                                                                                    |
|                 | Page ID: pgProviderPortal(Provider)                    | Search Clear                                                    | $\checkmark$ | Server Time: (                                                                                                    | 03/04/2016 09:57:58 EST                                                                               |
|                 |                                                        | <                                                               | >            |                                                                                                    | 🔍 115% 🔻 🖽                                                                                            |

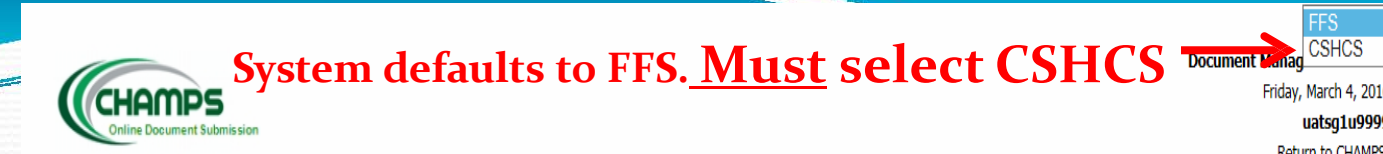

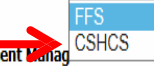

Friday, March 4, 2016 uatsg1u9999 Return to CHAMPS

#### Search Documents Document Upload | Messages | FAX Cover Sheet

| Document Type :        | Select V     | Document Title :     | $\checkmark$ |
|------------------------|--------------|----------------------|--------------|
| TCN :                  |              | Status :             | Select 🗸     |
| Sender Name :          |              | Sender Phone :       |              |
| NPI :                  |              | Beneficiary ID :     |              |
| Date of Service From : |              | Date of Service To : |              |
| Loaded On :            |              | Include History :    |              |
|                        | Search Clear |                      |              |

© 2013 HTC Global Services Inc. All Rights Reserved.

**Documents Search** 

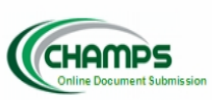

#### CSHCS V

Document Management Portal Friday, March 4, 2016 uatsg1u9999 Return to CHAMPS

#### Search Documents Document Upload | Messages | FAX Cover Sheet |

**Documents Search** 

| Document Type :                | Select V | Document Title :             | $\checkmark$ |
|--------------------------------|----------|------------------------------|--------------|
| Beneficiary ID :               |          | Beneficiary County<br>Code : |              |
| Beneficiary First<br>Name :    |          | Beneficiary Last<br>Name :   |              |
| Beneficiary Date Of<br>Birth : |          | Document Name :              |              |
| Sender Name :                  |          | Sender Phone :               |              |
| NPI :                          |          | CHAMPS Provider<br>Id :      | 1467789      |
| Loaded From :                  |          | Loaded To :                  |              |
| Status :                       | Select 🗸 | Include History :            |              |
|                                | Search   | Clear                        |              |

### Your NPI and/or CHAMPS Provider ID will automatically populate.

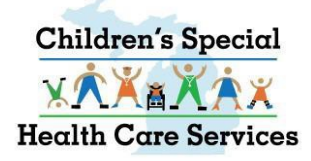

# **CSHCS SEARCH DOCUMENTS**

- SEARCH for DOCUMENTS by any of the parameters (metadata) or a combination
- Your NPI/CHAMPS Provider ID will always be included in the search criteria
- Loaded From date = date the document was originally loaded into the DMP
- Include History checkbox is not functional at this time

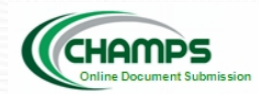

| Search Documents Docume   | ent Upload   Messages   FA | X Cover Sheet |                           |              |
|---------------------------|----------------------------|---------------|---------------------------|--------------|
|                           |                            |               |                           |              |
| Documents Search          |                            |               |                           |              |
|                           |                            |               |                           |              |
| Document Type :           | Select                     | ~             | Document Title :          | $\checkmark$ |
| Beneficiary ID :          |                            |               | Beneficiary County Code : |              |
| Beneficiary First Name :  |                            |               | Beneficiary Last Name :   |              |
| Beneficiary Date Of Birth |                            |               | Document Name :           |              |
| Sender Name :             |                            |               | Sender Phone :            |              |
| NPI :                     |                            |               | CHAMPS Provider Id :      |              |
| Loaded From :             |                            |               | Loaded To :               |              |
| Status :                  | Select V                   |               | Include History :         |              |
|                           |                            | Search        | Clear                     |              |

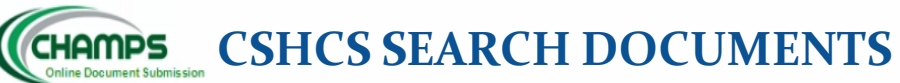

CSHCS V

Document Management Portal Friday, March 4, 2016 uatsg1u9999 Return to CHAMPS

#### Document Upload | Messages | FAX Cover Sheet Search Documents

#### **Documents Search**

| Document Type :                | Medical  | Document Title :             | Select                                             |                                                |
|--------------------------------|----------|------------------------------|----------------------------------------------------|------------------------------------------------|
| Beneficiary ID :               |          | Beneficiary County<br>Code : | Add Provider<br>Department Review<br>New Diagnosis |                                                |
| Beneficiary First<br>Name :    |          | Beneficiary Last<br>Name :   | New Referral<br>Other Medical                      |                                                |
| Beneficiary Date Of<br>Birth : |          | Document Name :              | Renewal                                            | Example: Search for                            |
| Sender Name :                  |          | Sender Phone :               |                                                    | medical reports using                          |
| NPI :                          |          | CHAMPS Provider<br>Id :      |                                                    | criteria Document Type                         |
| Loaded From :                  |          | Loaded To :                  |                                                    | Medical along with your NPL or CHAMPS Provider |
| Status :                       | Select V | Include History :            |                                                    |                                                |
|                                | Search   | Clear                        |                                                    | ID                                             |
|                                | 1        |                              |                                                    |                                                |

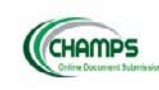

#### CSHCS V Document Management Portal Wednesday, March 9, 2016 statsg1u9999

Return to CHAMPS

#### Document Upload | Messages | FAX Cover Sheet

### Documents Search

| D        | ¥   |       |    | D  | Doci                | umen                  | nt Title        | e :    |       |   |   | Select |   |   | Y |   |  |
|----------|-----|-------|----|----|---------------------|-----------------------|-----------------|--------|-------|---|---|--------|---|---|---|---|--|
| Ве       |     |       |    | В  | Jene                | eficiar               | ry Co           | unty   | Code  | : |   |        |   |   |   |   |  |
| Be       |     |       |    | B  | Bene                | eficiar               | ry Las          | st Na  | ame : |   | [ |        |   |   |   |   |  |
| D        |     |       |    | D  | Doci                | umen                  | nt Nar          | me :   |       |   | [ |        |   |   |   |   |  |
| Sc       |     |       |    | S  | Send                | der Pl                | hone            | :      |       |   |   | -      |   |   |   |   |  |
| α        |     |       |    | C  | AHC                 | MPS                   | Provi           | ider I | ld :  |   |   | 146778 | 9 |   |   |   |  |
| Lo       |     |       |    | Lo | .000                | ded T                 | 0:              |        |       |   |   |        |   |   |   |   |  |
| In       |     |       |    | Ir | inclu               | ude H                 | liston          | у:     |       |   |   |        |   |   |   |   |  |
| Lo<br>In | Sea | earch | :h | Ir | oad<br>inclu<br>Cle | ded T<br>ude H<br>ear | lo :<br>History | y :    |       |   |   |        |   | 0 |   | 0 |  |

### Search returns all documents that were uploaded with Document Type Medical and your NPI/CHAMPS Provider ID associated to the document

#### Search Results

Send Documents

| Show | 10 V entries        |                            |                   |                           |                          |                    |     |                       |                           |                | Search:         |                 |
|------|---------------------|----------------------------|-------------------|---------------------------|--------------------------|--------------------|-----|-----------------------|---------------------------|----------------|-----------------|-----------------|
| *    | Document litle      | Document Type              | Beneficiary<br>ID | Beneficiary First<br>Name | Beneficiary Last<br>Name | Beneficiary<br>DOB | NPI | CHAMPS Provider<br>ID | Loaded On                 | Status         | View<br>Message | Send<br>Message |
|      | Provider Updates    | Notice of Action           |                   |                           | -                        | 09/15/1991         |     | 1467789               | 2016-02-29 11:09:17<br>AM | Review/Process | ۵               | 8               |
|      | Miscellaneous       | Insurance                  | ÷                 | 10                        | ingen .                  | 06/01/2000         |     | i.                    | 2015-04-13 10:14:22<br>AM | Review/Process | ۵               | N.              |
|      | Demographics        |                            | *                 |                           |                          |                    |     |                       | 2015-04-13 10:11:52<br>AM |                |                 |                 |
| ٥    | Performance Metrics | Local Health<br>Department | 8                 |                           |                          | 04/07/2015         |     | <u>.</u>              | 2015-04-07 10:47:34<br>AM | Review/Process | ه               | 8               |
|      | Annual Reports      | Local Health<br>Department | -                 |                           |                          | 04/07/2015         |     |                       | 2015-04-07 10:46:31<br>AM | Review/Process | ۵               | ×               |
|      | Performance Metrics | Local Health<br>Department | 5                 | and the second            |                          | 04/07/2015         |     | а.                    | 2015-04-07 10:45:47<br>AM | Review/Process | ۵               | 8               |

- Sort on any column by clicking on column name
- Status column displays document status on State side
  - Review/Process State still working on thedocument
  - Hold see the message for hold reason
  - Archive State has completed work on the document

| Sear<br>S | ch Results<br>end Documents |                            |                   |                           |                         |                       |     |                 |                           |                |                 |                 |
|-----------|-----------------------------|----------------------------|-------------------|---------------------------|-------------------------|-----------------------|-----|-----------------|---------------------------|----------------|-----------------|-----------------|
| Show      | 10 V entries                |                            |                   |                           |                         |                       |     |                 |                           | S              | earch:          |                 |
|           | Document Title              | Document Type              | Beneficiary<br>ID | Beneficiary First<br>Name | Beneficiary Las<br>Name | al Beneficiary<br>DOB | NPI | CHAMPS Provider | Loaded On                 | Status         | View<br>Message | Send<br>Message |
|           | Provider Updates            | Notice of Action           |                   |                           | -                       | 09/15/1991            |     | 1467789         | 2016-02-29 11:09:17<br>AM | Review/Process | à               | ×               |
|           | Miscellaneous               | Insurance                  | -                 |                           |                         | 06/01/2000            |     | -               | 2015-04-13 10:14:22<br>AM | Review/Process | à               | 8               |
|           | Demographics                |                            |                   |                           |                         | -                     |     |                 | 2015-04-13 10:11:52<br>AM |                | -               | -               |
|           | Performance Metrics         | Local Health<br>Department | -                 |                           |                         | 04/07/2015            |     | -               | 2015-04-07 10:47:34<br>AM | Review/Process | à               | 8               |
|           | Annual Reports              | Local Health<br>Department |                   |                           |                         | 04/07/2015            |     |                 | 2015-04-07 10:46:31<br>AM | Review/Process | à               | M               |
|           | Performance Metrics         | Local Health<br>Department |                   | -                         |                         | 04/07/2015            |     |                 | 2015-04-07 10:45:47<br>AM | Review/Process | 6               | X               |

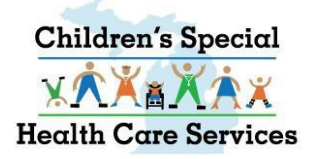

## **VIEW CSHCS DOCUMENTS**

- Click the hyperlink under the column Document Title to view the document
- View Message click on the icon to see the message associated with this document.
- Send Message click on the kield icon to send a message.

| Searc  | ch Results        |                  |                   |                           |                          |                    |            |                       |                           |                |                 |                 |
|--------|-------------------|------------------|-------------------|---------------------------|--------------------------|--------------------|------------|-----------------------|---------------------------|----------------|-----------------|-----------------|
| Sen    | d Documents       | -                | _                 |                           |                          |                    |            |                       |                           |                |                 |                 |
| Show   | 10 v entries      |                  |                   |                           |                          |                    |            |                       |                           | Se             | arch:           | +               |
|        | Document<br>Title | Document<br>Type | Beneficiary<br>ID | Beneficiary First<br>Name | Beneficiary Last<br>Name | Beneficiary<br>DOB | NPI        | CHAMPS<br>Provider ID | Loaded On                 | Status         | View<br>Message | Send<br>Message |
|        | Add<br>Provider   | Medical          | 5555555555        | HOLLY                     | HOBBY                    | 01/01/2012         | 1346333226 | 1467789               | 2016-06-02<br>11:02:09 AM | Review/Process | ۵               | 8               |
|        | New<br>Referral   | Medical          | <u>م</u>          | RAINBOW                   | BRITE                    | 01/01/2000         | 1346333226 | 1467789               | 2016-06-02<br>11:00:41 AM | Review/Process | ۵               |                 |
| Showin | ng 1 to 2 of 2 e  | ntries           |                   |                           |                          |                    |            |                       |                           |                | 剩 Pr            | evious Next     |

![](_page_16_Picture_0.jpeg)

# Send Message Screen

- Your name will autopopulate in the TO field. Click CLEAR to remove your name.
- To add a recipient, click Add Users.

| Search Documents   Document Upload   Messages | FAX Cover Sheet  |
|-----------------------------------------------|------------------|
| Sand Massara                                  |                  |
| Send Pressage .                               |                  |
| Beneficiary ID :                              | 0048521358       |
| Beneficiary First Name:                       | KERMIT           |
| Beneficiary Last Name:                        | FROG             |
| NPI:                                          | 1346333226       |
| CHAMPS Provider Id :                          | -                |
| Document Type :                               | Notice of Action |
| Document Title :                              | Address          |
| From :                                        | documentu9999    |
| То:*                                          | Add Users Clear  |
| Subject : *                                   |                  |
| Message : *                                   |                  |
| Send                                          | Cancel           |

![](_page_17_Picture_0.jpeg)

- Select either State Staff or Providers.
- In the search box enter the last name of the person you want to send a document to.
- Click on the 🔍 button.
- Select the appropriate person by last name, first name, provider affiliation and NPI.
- Click on the green arrow by to add name to the Selected Users List.
- Click the red arrow to remove a person from the Selected Users List.
- You can search for additional Users if you want the message to go to more than one recipient
- When done adding Users, click the Select button to return to the send message screen.

### **ADD USERS WINDOW**

| 🌀 https://milogintpqa.michig                                 | an.gov/?eventTarget=cshcsUsersListModule&eventName=SearchUsers - User - In | nternet Explorer |            |                                    | x |
|--------------------------------------------------------------|----------------------------------------------------------------------------|------------------|------------|------------------------------------|---|
| Users List :                                                 |                                                                            |                  |            |                                    |   |
| Enter Name Below                                             |                                                                            | ○ State Staff    | Providers  |                                    |   |
| bush                                                         | Q                                                                          |                  |            | Selected Users List                |   |
| bush<br>bush<br>bush<br>bush<br>bush<br>bush<br>bush<br>bush | WRIGHT and FILIPPIS INC I                                                  |                  | *          | bush WILLIAM BEAUMONT HOSPITAL 130 |   |
|                                                              |                                                                            | Sele             | oct Cancel |                                    |   |
|                                                              |                                                                            |                  |            |                                    |   |

![](_page_18_Picture_0.jpeg)

### SEND MESSAGE

 User name(s) will display in the To: field.

- Complete the Subject and Message (REQUIRED FIELDS)
- Click Send to send the document and message.

| Search Documents   Document Upload   Message | s   FAX Cover Sheet  |  |  |  |  |  |
|----------------------------------------------|----------------------|--|--|--|--|--|
| Send Message :                               |                      |  |  |  |  |  |
|                                              |                      |  |  |  |  |  |
| Beneficiary ID :                             | 0048521358           |  |  |  |  |  |
| Beneficiary First Name:                      | KERMIT               |  |  |  |  |  |
| Beneficiary Last Name:                       | FROG                 |  |  |  |  |  |
| NPI:                                         | 1346333226           |  |  |  |  |  |
| CHAMPS Provider Id :                         | -                    |  |  |  |  |  |
| Document Type :                              | Notice of Action     |  |  |  |  |  |
| Document Title :                             | Address              |  |  |  |  |  |
| From :                                       | documentu9999        |  |  |  |  |  |
| то:*                                         | bush Add Users Clear |  |  |  |  |  |
| Subject : *                                  |                      |  |  |  |  |  |
| Message : *                                  |                      |  |  |  |  |  |
| Ser                                          | d Cancel             |  |  |  |  |  |

![](_page_19_Picture_0.jpeg)

## SEND MULTIPLE CSHCS DOCUMENTS

- To send multiple documents in one message, from the Search Documents screen
- Put a check in the boxes by the documents you want to send
- Click on Send Documents button.

| Searc                     | Search Results        |                       |  |  |  |  |  |  |  |  |  |  |
|---------------------------|-----------------------|-----------------------|--|--|--|--|--|--|--|--|--|--|
| Se                        | Send Documents        |                       |  |  |  |  |  |  |  |  |  |  |
|                           |                       |                       |  |  |  |  |  |  |  |  |  |  |
| Show 10 V entries         |                       |                       |  |  |  |  |  |  |  |  |  |  |
| Document Title 🔶 Document |                       |                       |  |  |  |  |  |  |  |  |  |  |
|                           | <u>Demographics</u>   |                       |  |  |  |  |  |  |  |  |  |  |
|                           | Renewal               | Medical               |  |  |  |  |  |  |  |  |  |  |
| ✓                         | Other Medical         | Medical               |  |  |  |  |  |  |  |  |  |  |
| ✓                         | Application Financial | Application Financial |  |  |  |  |  |  |  |  |  |  |
|                           | Address               | Notice of Action      |  |  |  |  |  |  |  |  |  |  |
| ✓                         | Vendor Bids           | CSN Fund              |  |  |  |  |  |  |  |  |  |  |
|                           |                       |                       |  |  |  |  |  |  |  |  |  |  |

![](_page_20_Picture_0.jpeg)

# SEND MULTIPLE CSHCS DOCUMENTS

- The documents you select will be displayed under Document Link.
- Click Add Users to search for recipients

Send Documents

- Complete the Subject and Message (required fields)
- Click Send

| Document Link : | New Referral, RAINBOW, BRITE      Add Provider, HOLLY, HOBBY |  |
|-----------------|--------------------------------------------------------------|--|
| From :          |                                                              |  |
| To : *          | Add Users Clear                                              |  |
| Subject : *     |                                                              |  |
| Message : *     | ^                                                            |  |
|                 | ~                                                            |  |
| Send            | Cancel                                                       |  |

# **CSHCS DOCUMENT UPLOAD**

### **CSHCS DOCUMENT UPLOAD**

|                                                             | Document Management Portal |
|-------------------------------------------------------------|----------------------------|
| CHOMPS                                                      | Wednesday, March 9, 2016   |
| Online Document Submission                                  | uatsg1u9999                |
|                                                             | Return to CHAMPS           |
|                                                             |                            |
| Search Documents Document Upload Messages   FAX Cover Sheet |                            |
|                                                             |                            |
| Dominant Unland                                             |                            |

#### Instructions.

- All fields marked with an asterisk (\*) are required.

- Allowable file extensions for uploading: .pdf, .doc, .docx, .xls, .xlsx, .jpg, .jpeg, .tif, and .tiff .

- A maximum of 5 NPI numbers can be entered. Separate each NPI with a semicolon (e.g. 1234567890;1987654321).

- A maximum of 5 CHAMPS ProviderID numbers can be entered. Separate each CHAMPS ProviderID with a semicolon (e.g. 1234567;1987654).

# *Tip: Enter the Beneficiary ID, click* **(***uto auto populate beneficiary name and dob.*

CSHCS V

- (\*\*) NPI OR Provider ID is required.

| Beneficiary ID :           | 1234567890 <b>Q</b> | Beneficiary Date of Birth : * | 01/01/2000  |
|----------------------------|---------------------|-------------------------------|-------------|
| Beneficiary First Name : * | Test                | Beneficiary Last Name : *     | Beneficiary |
| NPI : **                   | 0123456789 ×        | Champs ProviderID : **        | 1467789     |
| Sender Name :              | Uatsg1              | Sender Phone :                |             |
| Beneficiary County Code :  | NONE                | No of documents to upload :   | 1 🗸         |

Please be sure to select the Beneficiary County Code to expedite processing.

| Document Type* | Document Title* | Document Name Client Address | Responsible Party First Name<br>Name | Message* | Attach* |
|----------------|-----------------|------------------------------|--------------------------------------|----------|---------|
| Select 🗸       | ~               |                              |                                      |          | Browse  |

![](_page_22_Picture_12.jpeg)

![](_page_23_Picture_0.jpeg)

### **SHARING DOCUMENTS WITH OTHER PROVIDERS**

- Document can be shared with up to 5 providers by adding their NPI and/or CHAMPS Provider ID.
- Maximum of 5 NPI numbers can be entered. Separate each NPI with a semicolon (e.g. 111111111;2222222222).
- Maximum of 5 CHAMPS Provider ID numbers can be entered. Separate each CHAMPS Provider ID with a semicolon (e.g. 3333333;4444444).

![](_page_24_Picture_0.jpeg)

### Select Document Type

CSHCS V

Document Management Portal

Friday, March 4, 2016

uatsg1u9999 Return to CHAMPS

#### Search Document: Document Upload Messages | FAX Cover Sheet |

#### **Document Upload**

#### Instructions.

- All fields marked with an asterisk (\*) are required.
- Allowable file extensions for uploading: .pdf, .doc, .docx, .xls, .xlsx, .jpg, .jpeg, .tif, and .tiff .
- A maximum of 5 NPI numbers can be entered. Separate each NPI with a semicolon (e.g. 1234567890;1987654321).
- A maximum of 5 CHAMPS ProviderID numbers can be entered. Separate each CHAMPS ProviderID with a semicolon (e.g. 1234567;1987654).
- (\*\*) NPI OR Provider ID is required.

| Select                                 | 1234567890 |          | <b>Q</b>      | Beneficiary [ | Oate of Birth : * | 01/01/2000 |                                |          |
|----------------------------------------|------------|----------|---------------|---------------|-------------------|------------|--------------------------------|----------|
| Application Financial                  | Test       |          | ]             | Beneficiary L | ast Name : *      | Beneficary |                                |          |
| Client/Provider Billing Issues         | 0123456789 |          |               | Champs Prov   | viderID : **      | 1111111    |                                |          |
| Health Plan                            | Uatsg1     |          | ]             | Sender Phor   | e:                |            |                                |          |
| Insurance                              | NONE       | ~        |               | No of docum   | ents to upload :  | 1 🗸        |                                |          |
| Medical                                |            |          |               |               |                   |            |                                |          |
| Notice of Action                       | ent Title* | Document | t Name Client | Address       | Responsible Party | First Name | Responsible Party Last<br>Name | Message* |
| Request for Special Service<br>Respite |            | ~        |               |               |                   |            |                                |          |
| TEFRA<br>Transportation                |            |          |               |               |                   |            | _                              | -        |

![](_page_25_Picture_0.jpeg)

### Select Document Title

CSHCS ∨

Return to CHAMPS

-

Document Management Portal Friday, March 4, 2016 uatsg1u9999

#### Search Document Document Upload Messages | FAX Cover Sheet |

#### **Document Upload**

#### Instructions.

- All fields marked with an asterisk (\*) are required.
- Allowable file extensions for uploading: .pdf, .doc, .docx, .xls, .xlsx, .jpg, .jpeg, .tif, and .tiff .
- A maximum of 5 NPI numbers can be entered. Separate each NPI with a semicolon (e.g. 1234567890;1987654321).
- A maximum of 5 CHAMPS ProviderID numbers can be entered. Separate each CHAMPS ProviderID with a semicolon (e.g. 1234567;1987654).
- (\*\*) NPI OR Provider ID is required.

| Beneficiary ID : *         | 1234567890                                                                                               | <b>Q</b>             | Beneficiary Date of Birth : * | 01/01/2000                             |          |
|----------------------------|----------------------------------------------------------------------------------------------------|----------------------|-------------------------------|----------------------------------------|----------|
| Beneficiary First Name : * | Test                                                                                                    |                      | Beneficiary Last Name : *     | Beneficary                             |          |
| NPI : **                   | 0123456789                                                                                               |                      | Champs ProviderID : **        | 1111111                                |          |
| Sender Name :              | Uatsg1                                                                                                   |                      | Sender Phone :                |                                        |          |
| Beneficiary County Code :  | NONE                                                                                                    | ~                    | No of documents to upload :   | 1 🗸                                    |          |
| Document Type*             | Select<br>Add Provider<br>Department Review<br>New Diagnosis<br>New Referral<br>Other Medical<br>Renewal | Document Name Client | t Address Responsible Party   | First Name Responsible Party Last Name | Message* |

![](_page_26_Picture_0.jpeg)

## **CSHCS DOCUMENT UPLOAD**

#### **Document Name**

- For <u>Renewal</u> medical, enter the month coverage is ending, using 01, 02, 03, 04, 05, 06, 07, 08, 09, 10, 11, 12 as the document name.
- If coverage has lapsed, include the coverage ended year and the word LAPSED, example: 10/2015 LAPSED, 04/2016 LAPSED.
- For other Medical Document Titles, enter the provider specialty or sub-specialty
- <u>LHDs</u>, for renewal IRPA, use Document Type Application Financial. Enter the month coverage is ending as the document name.

|                                                                                                    |                                                                                                    |                                                                                  |                                                                   |                                               |                     |                            | Doc      | CSHCS V<br>ument Management Portal<br>Return to CHAMPS |
|----------------------------------------------------------------------------------------------------|----------------------------------------------------------------------------------------------------|----------------------------------------------------------------------------------|-------------------------------------------------------------------|-----------------------------------------------|---------------------|----------------------------|----------|--------------------------------------------------------|
| Documents Document Uploa                                                                                                    | Messages   FAX Co                                                                                     | ver Sheet                                                                        |                                                                   |                                               |                     |                            |          |                                                        |
| nstructions.<br>All fields marked with an asterisi<br>Allowable file extensions for uplo<br>A maximum of 5 NPI numbers co<br>A maximum of 5 CHAMPS Provid<br>(**) NPI OR Provider ID is requi | (*) are required.<br>ading: .pdf, .doc, .doc<br>in be entered. Separal<br>erID numbers can be<br>red. | x, .xls, .xlsx, .jpg, .jpeg<br>te each NPI with a semi<br>entered. Separate each | ı, .tif, and .tiff .<br>icolon (e.g. 1234567<br>CHAMPS ProviderID | 1890;1987654321).<br>) with a semicolon (e.g. | 1234567;198765      | 54).                       |          |                                                        |
| Beneficiary ID :                                                                                                    |                                                                                                    | ٩                                                                                | Beneficiary                                                       | / Date of Birth : *                           |                     |                            |          |                                                        |
| Beneficiary First Name : *                                                                                                    | First Name                                                                                            |                                                                                  | Beneficiary                                                       | / Last Name : *                               | Last Name           |                            |          |                                                        |
| NPI:**                                                                                                    |                                                                                                    |                                                                                  | Champs Pr                                                         | oviderID : **                                 |                     |                            |          |                                                        |
| Sender Name :                                                                                                    |                                                                                                    |                                                                                  | Sender Pho                                                        | one :                                         |                     |                            |          |                                                        |
| Seneficiary County Code :                                                                                                    | NONE                                                                                                  | ~                                                                                | No of docu                                                        | uments to upload :                            | 1 🗸                 |                            |          |                                                        |
| Oocument Type* Docum                                                                                                    | ent Title*                                                                                            | Document Name                                                                    | Client Address                                                    | Responsible Party                             | First Name Re<br>Na | sponsible Party Last<br>me | Message* | Attach*                                                |
| Select                                                                                                    |                                                                                                    |                                                                                  |                                                                   | Submit                                        | Clear               |                            |          | 0                                                      |

![](_page_27_Picture_0.jpeg)

# CSHCS DOCUMENT UPLOAD DYNAMIC FIELDS

- Client Address, Responsible Party First Name and Responsible Party Last Name will become available fields for Type/Title combination Medical/New Referral.
- When Medical reports are submitted for a New Referral, please enter the complete client address and responsible party names.

| Document Type* | Document Title* | Document Name Client Address | Responsible Party First Name Responsible Party Last<br>Name | Message* | Attach* |
|----------------|-----------------|------------------------------|-------------------------------------------------------------|----------|---------|
|                |                 |                              |                                                             |          |         |
|                |                 |                              |                                                             |          |         |

![](_page_28_Picture_0.jpeg)

## CSHCS DOCUMENT UPLOAD CSHCS MESSAGE REQUIRED

- A Message is always required for CSHCS.
- When submitting a medical report to add a provider, enter the provider name, NPI, DOS, etc. in the message.

| Document Type* |         | ocument Title* | Document Na | me Client Address | Responsible Party First Name | Responsible Party Last<br>Name | Message <sup>®</sup> | Attach* |
|----------------|---------|----------------|-------------|-------------------|------------------------------|--------------------------------|----------------------|---------|
|                | Medical | Add Provider   | ~           |                   |                              | $\rightarrow$                  | Add Dr Blank, NPI    | 0       |

### CSHCS DOCUMENT UPLOAD Attach the Document

#### are required.

1: .pdf, .doc, .docx, .xls, .xlsx, .jpg, .jpeg, .tif, and .tiff . entered. Separate each NPI with a semicolon (e.g. 1234567890;1987654321). numbers can be entered. Separate each CHAMPS ProviderID with a semicolon (e.g. 1234567;1987654).

| 1234567890 <b>Q</b> | Beneficiary Date of Birth : * | 01/01/2000 |
|---------------------|-------------------------------|------------|
| Test                | Beneficiary Last Name : *     | Beneficary |
| 0123456789          | Champs ProviderID : **        | 1467789    |
| Jatsg1              | Sender Phone :                |            |
| NONE                | No of documents to upload :   | 1 🗸        |

Click 'Browse' to search and attach the document you want toupload.

When you click 'Submit,' the document is loaded into the DMP and routed to the appropriate CSHCS queue, per the Document Type and Title you selected.

| Title* | Document Name Client Address | Responsible Party First Name | Responsible Party Last<br>Name | Message* | Attach*  |        |
|--------|------------------------------|------------------------------|--------------------------------|----------|----------|--------|
| ər     | ✓                            |                              |                                | test     | $\hat{}$ | Browse |
|        |                              | Submit Clear                 |                                |          |          |        |
|        |                              | 1                            |                                |          |          |        |

![](_page_30_Picture_0.jpeg)

### UPLOAD MULTIPLE CSHCS DOCUMENTS FOR SAME CLIENT

CHAMPS

Select

Select

**v**|

~

~

~

### You can upload up to 5 documents at one time – THEY MUST BE FOR THE SAME CLIENT.

• File size is limited to 10 mb.

| Online Document Submission                                                                                                    |                                                                                                    |                                                                                           |                                           |          |                |
|----------------------------------------------------------------------------------------------------|----------------------------------------------------------------------------------------------------|-------------------------------------------------------------------------------------------|-------------------------------------------|----------|----------------|
|                                                                                                    |                                                                                                    |                                                                                           |                                           |          | Return to CHAM |
| earch Documents Document Upload                                                                                                    | Messages   FAX Cover Sheet                                                                                                    |                                                                                           |                                           |          |                |
| Document Upload                                                                                                    |                                                                                                    |                                                                                           |                                           |          |                |
| Instructions.<br>All fields marked with an asterisk (<br>Allowable file extensions for upload<br>A maximum of 5 NPI numbers can<br>A maximum of 5 CHAMPS Provider,<br>(**) NPI OR Provider ID is required | *) are required.<br>(ing: .pdf, .doc, .docy, .xls, .xlsor, .jpg, .jpeg, .tl)<br>be entered. Separate each NPI with a semicoloa<br>ID numbers can be entered. Separate each CHA<br>f. | , and .tlff .<br>n (e.g. 1234567890;1987654321).<br>MPS ProviderID with a semicolon (e.g. | 1234567;1987654).                         |          |                |
| Beneficiary ID :                                                                                                    | ٩                                                                                                    | Beneficiary Date of Birth : *                                                             |                                           |          |                |
| Beneficiary First Name : *                                                                                                    | First Name                                                                                                    | Beneficiary Last Name : *                                                                 | Last Name                                 |          |                |
| NPI : **                                                                                                    |                                                                                                    | Champs ProviderID : **                                                                    |                                           |          |                |
| Sender Name :                                                                                                    |                                                                                                    | Sender Phone :                                                                            |                                           |          |                |
| Beneficiary County Code :                                                                                                    | NONE                                                                                                    | No of documents to upload :                                                               | 5 🗸 🛶 🛶                                   |          |                |
| Document Type* Documen                                                                                                    | t Title* Document Name Clie                                                                                                    | ent Address Responsible Party                                                             | First Name Responsible Party Last<br>Name | Message* | Atta           |
| Select V                                                                                                    | ×                                                                                                    |                                                                                           |                                           |          | 0              |
| Select V                                                                                                    | ~                                                                                                    |                                                                                           |                                           |          | 0              |
| Colorit                                                                                                    |                                                                                                    |                                                                                           |                                           |          | ^              |

Submit Clear

CSHCS V

Document Management Portal

# **VIEW YOUR MESSAGES**

![](_page_32_Picture_0.jpeg)

-

### **VIEW YOUR MESSAGES**

| 00  | LICC | ×4 |
|-----|------|----|
| 103 | псэ  | ×  |

Document Management Portal

Friday, March 4, 2016

uatsg1u9999

Return to CHAMPS

Search Documents | Document Uploa ( Messages ) FAX Cover Sheet |

| LCOP | Maccago  |   |
|------|----------|---|
| USEL | Messaues | • |
|      |          | e |

| Show 50 🗸 entries           |                   |                   |                          |             |        | Search:                  |        |
|-----------------------------|-------------------|-------------------|--------------------------|-------------|--------|--------------------------|--------|
| Received On                 | Beneficiary<br>Id | Beneficiary First | Beneficiary Last<br>Name | То 🔶        | From 🕴 | Subject 🕴                | Status |
| 2016-03-04<br>09:59:56 AM 🦊 | -                 | -                 | -                        | uatsg1u9999 |        | test4                    | UnRead |
| 2016-03-04<br>09:50:02 AM 🦊 |                   |                   |                          | uatsg1u9999 |        | test 3                   | Read   |
| 2016-03-04<br>08:43:31 AM 🤑 |                   | -                 | -                        | uatsg1u9999 |        | test 2                   | Read   |
| 2016-03-03<br>15:54:18 PM 💷 |                   | -                 | -                        | uatsg1u9999 |        | test                     | Read   |
| 2016-02-29<br>11:32:23 AM 🗐 |                   |                   |                          | uatsg1u9999 |        | Message From<br>Provider | Read   |
| 2015-06-17<br>07:28:44 AM 🔑 |                   |                   | -                        | uatsg1u9999 |        | Requisition Status       | Read   |
| 2015-06-15<br>08:49:12 AM 🧎 |                   |                   |                          | uatsg1u9999 |        | IE 8 test message        | Read   |
| 2015-06-10<br>16:29:17 PM 💷 |                   |                   |                          | uatsg1u9999 |        | test                     | Read   |

Children's Special

## **VIEW YOUR MESSAGES**

- Messages are sent to individual Users. One cannot view another person's messages.
- Most recent messages appear at the top of the list.
- Messages can be sorted by any of the listed columns.
- Filter messages by entering a word or name in the Search box.
- Status column indicates if you have read the message
- View the message associated to a document by clicking on the icon.

|                                   |                                                                |               |                   |          | CSHCS V                    |
|-----------------------------------|----------------------------------------------------------------|---------------|-------------------|----------|----------------------------|
|                                   |                                                                |               |                   |          | Document Management Portal |
| CHAMPS                            |                                                                |               |                   |          |                            |
|                                   | •                                                              |               |                   |          | Return to CHAMPS           |
| Search Documents   Document       | Upload Messages FAX Cover Sheet                                |               |                   |          |                            |
| User Messages                     |                                                                |               |                   |          |                            |
| Show 50 V entries                 |                                                                | $\rightarrow$ | Search: audiogram |          |                            |
| Received On 🔻                     | Beneficiary Beneficiary First Beneficiary Last<br>Id Name Name | To 🕴 From 🔶   | Subject 0         | Status 🕴 |                            |
| 2014-07-16 09:00:48<br>AM 🕖       |                                                                | do y          | ou need audiogram | Read     |                            |
| 2014-07-15 13:52:07<br>PM IJ      |                                                                | Nee           | Audiogram         | Read     |                            |
| 2014-07-15 13:36:25<br>PM 🕖       |                                                                | Nee           | Audiogram         | Read     |                            |
| Showing 1 to 3 of 3 entries (filt | ered from 131 total entries)                                   |               | Previous          | Next 🖿   |                            |

![](_page_34_Picture_0.jpeg)

## **View the Message**

- Actual Message is on the last line.
- OK button takes you back to your list of messages.
- ARCHIVE button archives this message so it is no longer on your list of messages.
- VIEW DOCUMENT button opens the document in another window.
- VIEW MESSAGES button shows you the message thread (previous messages associated to this document).
- **REPLY** button opens another window to type a reply to the sender. Each reply is associated to the original document.

#### Search Documents | Document Upload | Messages | FAX Cover Sheet |

| User message.            |                                                        |
|--------------------------|--------------------------------------------------------|
|                          |                                                        |
| Beneficiary Id :         | 1234567890                                             |
| Beneficiary First Name : | Beau                                                   |
| Beneficiary Last Name :  | Реер                                                   |
| NPI:                     | 1346333226                                             |
| Document Title :         | Provider Updates                                       |
| Document Type :          | Notice of Action                                       |
| From :                   | FerrisK1                                               |
| To :                     | documentu9999                                          |
| Subject :                | Need Provider NPI                                      |
| Message :                | Please send NPI for this provider to be added for DOS. |
| Ok Archive               | View Document View Messages Reply                      |

![](_page_35_Picture_0.jpeg)

## **VIEW MESSAGE THREAD**

#### • VIEW MESSAGES

button shows you the message thread (previous messages associated to this document).

| Docume   | nt Messages:                              |                |               |                          |                     |                |
|----------|-------------------------------------------|----------------|---------------|--------------------------|---------------------|----------------|
|          |                                           |                |               |                          |                     | Close          |
| Sent On: | 2014-07-16 09:00:48 AM                    | From:          |               | To:                      | Beneficiary ID:     |                |
| Subject: | do you need audiogram                     |                |               |                          |                     |                |
| Message: | Yes, please. I need an audiogr<br>Thanks! | ram, a sonogra | am, and a pre | etty picture of a dog ar | nd pony with a rain | oow at sunset. |
| Sent On: | 2014-07-16 08:57:56 AM                    | From:          |               | To:                      | Beneficiary ID:     |                |
| Subject: | do you need audiogram                     |                |               |                          |                     |                |
| Message: | Do you need audiogram                     |                |               |                          |                     |                |
| Sent On: | 2014-07-15 01:34:19 PM                    | From:          |               | To:                      | Beneficiary ID:     |                |
| Subject: | Message From Provider                     |                |               |                          |                     |                |
| Message: | Can we get this child on for th           | is new diagnos | sis?          |                          |                     |                |

Close

![](_page_36_Picture_0.jpeg)

### **REPLY TO A MESSAGE**

 REPLY button opens another window to type a reply to the sender. Each reply is associated to the original document.

| <i>@</i>        | _    |       |   |  |
|-----------------|------|-------|---|--|
| Message Reply : |      |       |   |  |
|                 |      |       |   |  |
|                 |      |       |   |  |
| Message:        |      |       |   |  |
|                 |      |       |   |  |
|                 |      |       |   |  |
|                 | Send | Close |   |  |
|                 |      |       | ] |  |
|                 |      |       |   |  |
|                 |      |       |   |  |

![](_page_37_Picture_0.jpeg)

## e-Mail Notification

### • When state staff send you a message via the DMP you will receive an e-mail notification.

| From: | mdhhs-medicaidpayments@michigan.gov [mailto:mdhhs-medicaidpayments@michigan.gov] |
|-------|----------------------------------------------------------------------------------|
| Sent: |                                                                                  |
| Го:   |                                                                                  |
| Subje | ct:                                                                              |

Greetings,

You have received a Message in Document Management Portal (DMP) regarding your documentation sent to Michigan Medicaid.

For more information, please login to DMP application and check the Messages tab.

Thank you, State Staff.

Confidentiality: The information contained in this electronic mail message and any attachments is intended only for the use of the individual or entity to which it is addressed and may contain legally privileged, confidential information or work product. If the reader of this message is not the intended recipient, you are hereby notified that any use, dissemination, distribution, or forwarding of the E-mail message is strictly prohibited. If you have received this message in error, please notify me by E-mail reply, and delete the original message from your system.

# FAX COVER SHEET

![](_page_39_Picture_0.jpeg)

### **CSHCS FAX COVER SHEET**

- FAX COVER SHEET allows you to create a cover sheet with a unique bar code.
- Fax limit is 60 pages.
- Enter the Beneficiary County of Residence/Assistance Code to expedite processing.
- Please include a message explaining why you are submitting the document.
   Example: if you want a provider added, please include the provider Name, NPI, date of service (DOS) and DX Code related to the DOS in the message.

| CHAMPS<br>Intre Document Education            | Ļ               |   |  |
|-----------------------------------------------|-----------------|---|--|
| Search Documents   Document Upload   Messages | FAX Cover Sheet |   |  |
| FAX Cover Sheet                               |                 |   |  |
|                                               |                 |   |  |
| Beneficiary County Code :                     | NONE            |   |  |
| NPI : **                                      |                 |   |  |
| Champs ProviderID : **                        |                 |   |  |
| Sender Name : *                               |                 |   |  |
| Sender Fax : *                                |                 |   |  |
| Sender Phone : *                              |                 |   |  |
| Message :                                     |                 | 0 |  |
|                                               | Submit Clear    |   |  |

![](_page_40_Picture_0.jpeg)

### **CSHCS FAX COVER SHEET**

- With the cover sheet on top, Fax the document to the fax number on the cover sheet
- Faxes go to a CSHCS incoming fax folder and staff will route appropriately.
- A new CSHCS Fax Cover Sheet is required for each fax transmission (you can't re-use the fax cover sheets).

| CSHCS Documentation Submit | ision H | ax Number :                                |
|----------------------------|---------|--------------------------------------------|
| FAX Control Number         | :       |                                            |
| County Code                | ~       | OF20 01                                    |
| NPI                        | 3       |                                            |
| CHAMP Provider ID          | ÷       |                                            |
| Sender Name                | 10.4    |                                            |
| Sender Fax                 | 3       |                                            |
| Sender Phone               |         |                                            |
| Message                    |         | Add Dr Blank, NPI xxxxxxxx, for DOS 1-1-16 |
|                            |         |                                            |

![](_page_41_Picture_0.jpeg)

# **CSHCS DOCUMENT TYPES and DOCUMENT TITLES**

- Using Document Types and Document Titles is the solution for transferring documents into the permanent State of Michigan repository, FileNet. Every document received will be indexed with a Document Type and Document Title.
- Each document received will be routed to the appropriate Document Management Portal (DMP) queue within CSHCS, depending on the Document Type and Document Title associated to the document.
- Please use only Document Type <u>MEDICAL</u>. The other Document Types are reserved for Local Health Department, MHP and/or State Staff use only.

![](_page_42_Picture_0.jpeg)

**Medical** (Discharge summary, office or clinic report, Letter from Specialist, ED report, etc.)

- ADD PROVIDER Emergency Dept. reports, medical reports to add a provider including requests to add non- typical provider to client record.
- DEPT. REVIEW Medical specifically for Appeal/Department Review.
- NEW DIAGNOSIS Medical for a possible new diagnosis.
- NEW REFERRAL Medical to Determine Initial Eligibility for CSHCS.
- RENEWAL Medical to <u>Renew</u>
   CSHCS Eligibility.
- OTHER MEDICAL State staff use only

| Document Type* | Document Title*                                                                                            |
|----------------|----------------------------------------------------------------------------------------------------|
| Medical        | ✓ Select<br>Add Provider<br>Department Review<br>New Diagnosis<br>New Referral<br>Other Medical<br>Renewal |

![](_page_43_Picture_0.jpeg)

# **Additional Tips and Notes**

- When sending in a medical report to add a provider, <u>use the Message portion of the document</u> <u>upload or fax cover sheet to give the details of provider you want added.</u> Please include the provider name, NPI, date of service, and client's CSHCS-qualifying diagnosis code related to the service provided.
- Reminder that documents are routed to appropriate CSHCS staff by their Document Type and Document Title.
- When <u>uploading</u> medical for renewal, in the <u>Document Name field</u>, enter <u>ONLY</u> the month the CSHCS coverage is ending 01, 02, 03, 04, 05, 06, 07, 08, 09, 10, 11, 12. If coverage has lapsed, include the coverage ended month/year and the word LAPSED, example: 10/2015 LAPSED, 04/2016 LAPSED.
- If <u>faxing</u> medical for renewal, include the month coverage is ending 01, 02, 03, 04, 05, 06, 07, 08, 09, 10, 11, 12, <u>at the beginning of your message</u>. Fax page limit is 60 pages.
- Medical reports from OOS providers that will be used for <u>renewal purposes</u> must besubmitted under Document Type MEDICAL and Document Title RENEWAL